附件1

永德县生源地信用助学贷款首贷操作流程

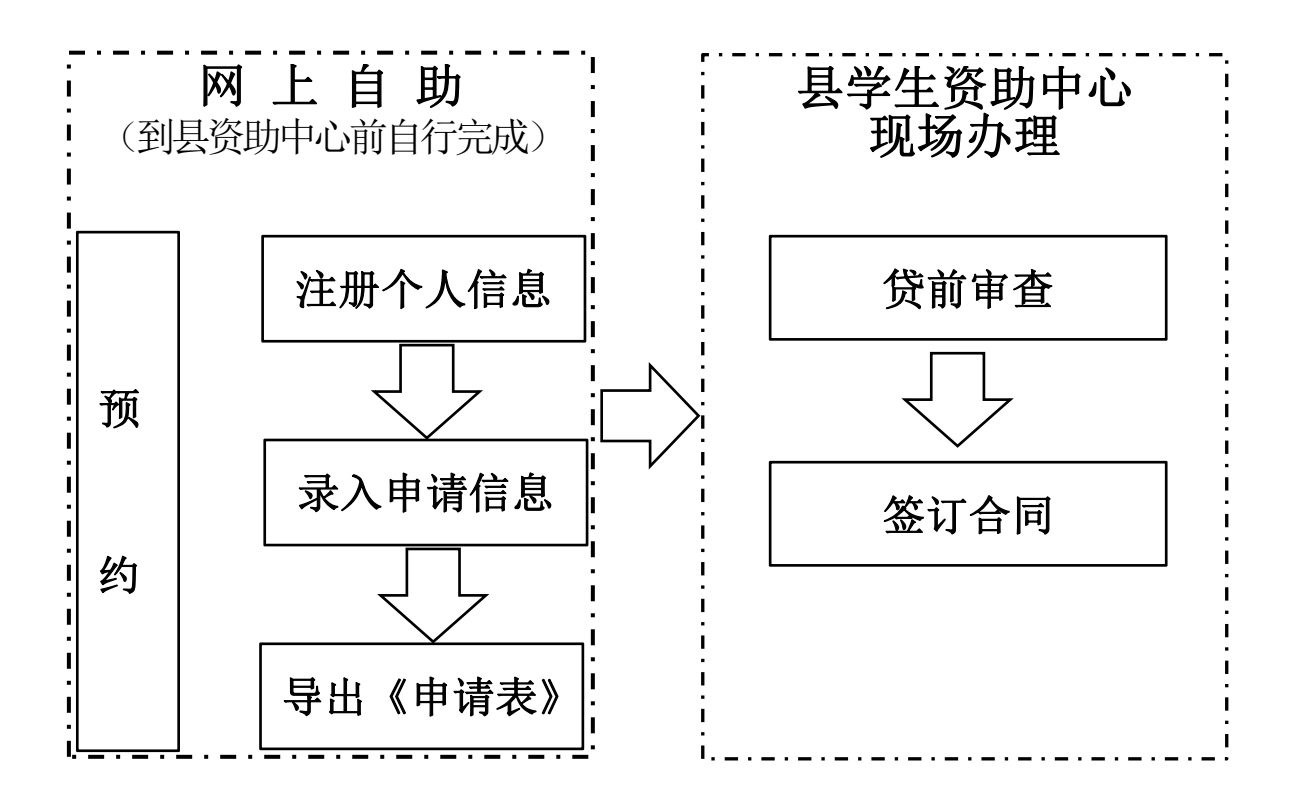

温馨提示:为避免家长和学生的等候时间过长,防止拥挤,提高办理效率,按照预约时间、完成在线注册并导出申请表的学生优先办理。

#### 1.注册账号

在浏览器中输入网址: https://sls.cdb.com.cn(可使用谷 歌浏览器、360、QQ 极速浏览器或 IE11 以上浏览器)按回车 键进入网页,如下图所示,选"生源地助学贷款",点击"立 即注册",核实为"生源地"后,下一步。

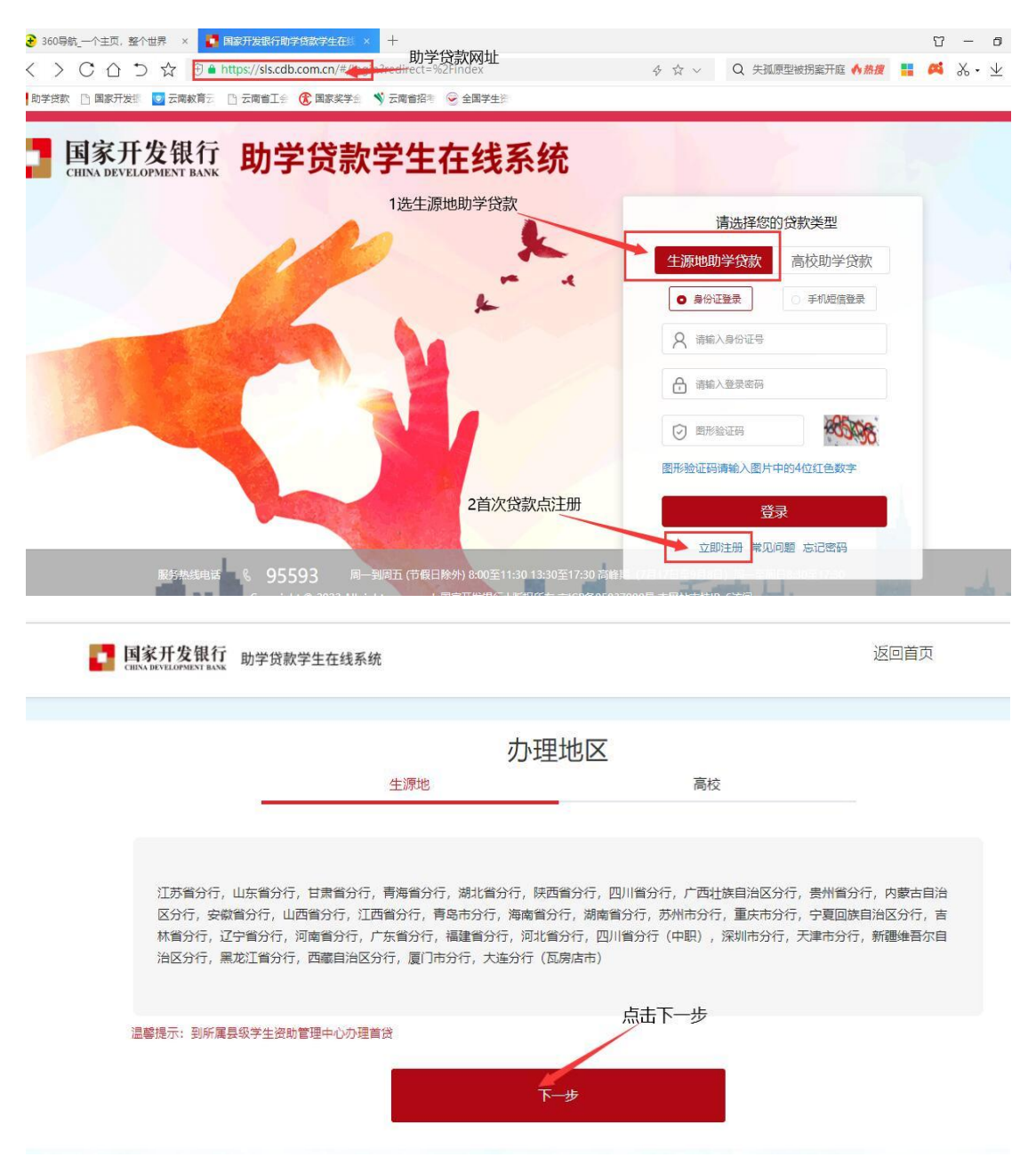

2.认真阅读注册用户协议条款后,点击"同意"。

国家开发银行 助学贷款学生在线系统

9559

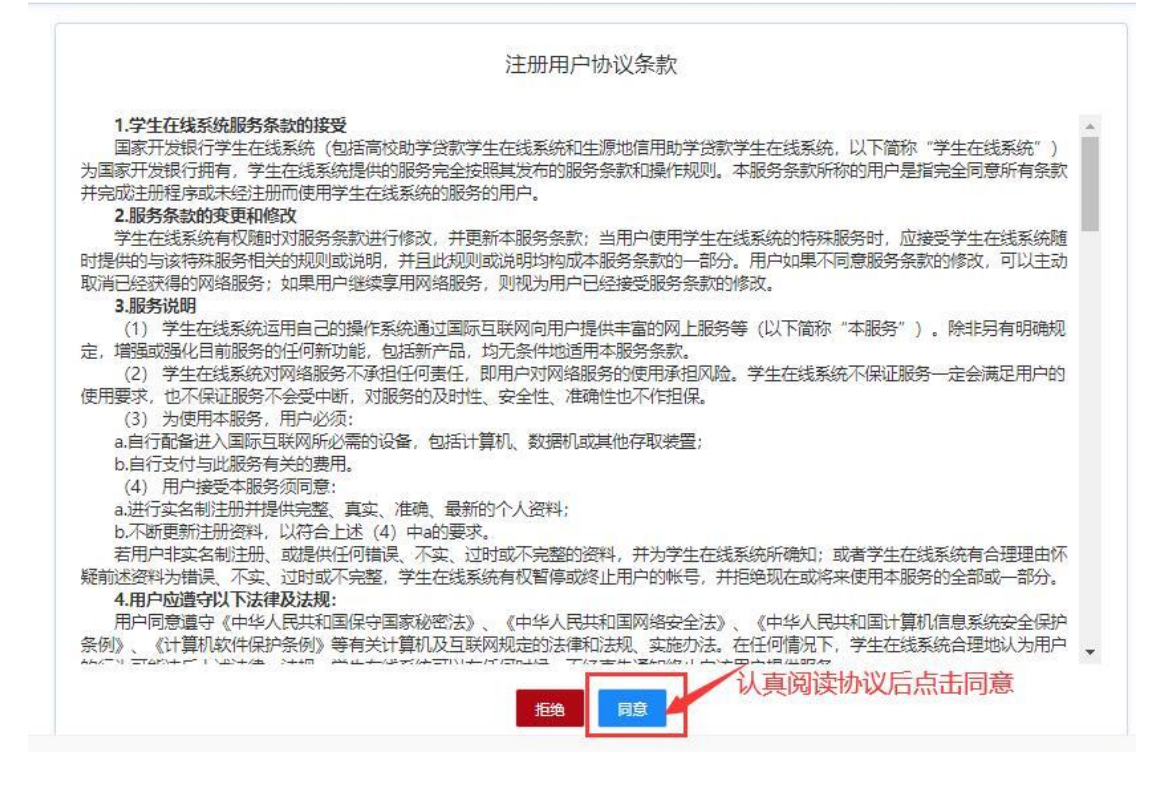

### 3.根据提示开始账号注册。注意:带"\*"项为必填项。

国家开发银行 助学贷款学生在线系统

95593

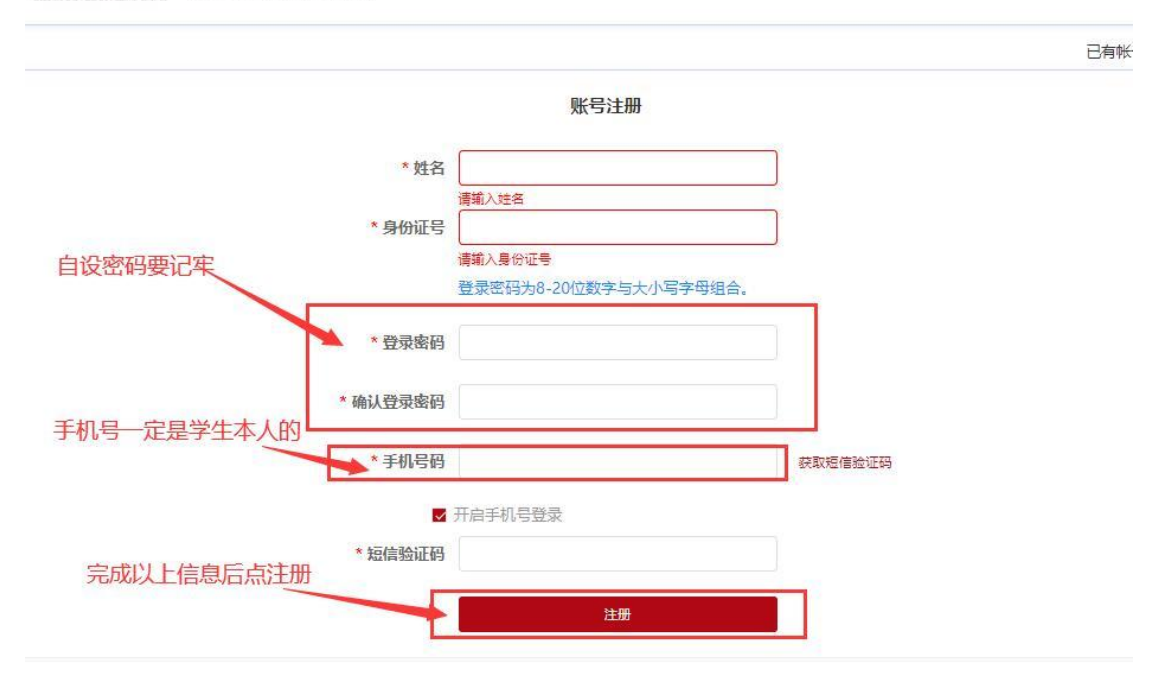

**4.**用借款学生的身份证号及注册时学生自己设置的密码 登录系统(可以选择手机短信登录)

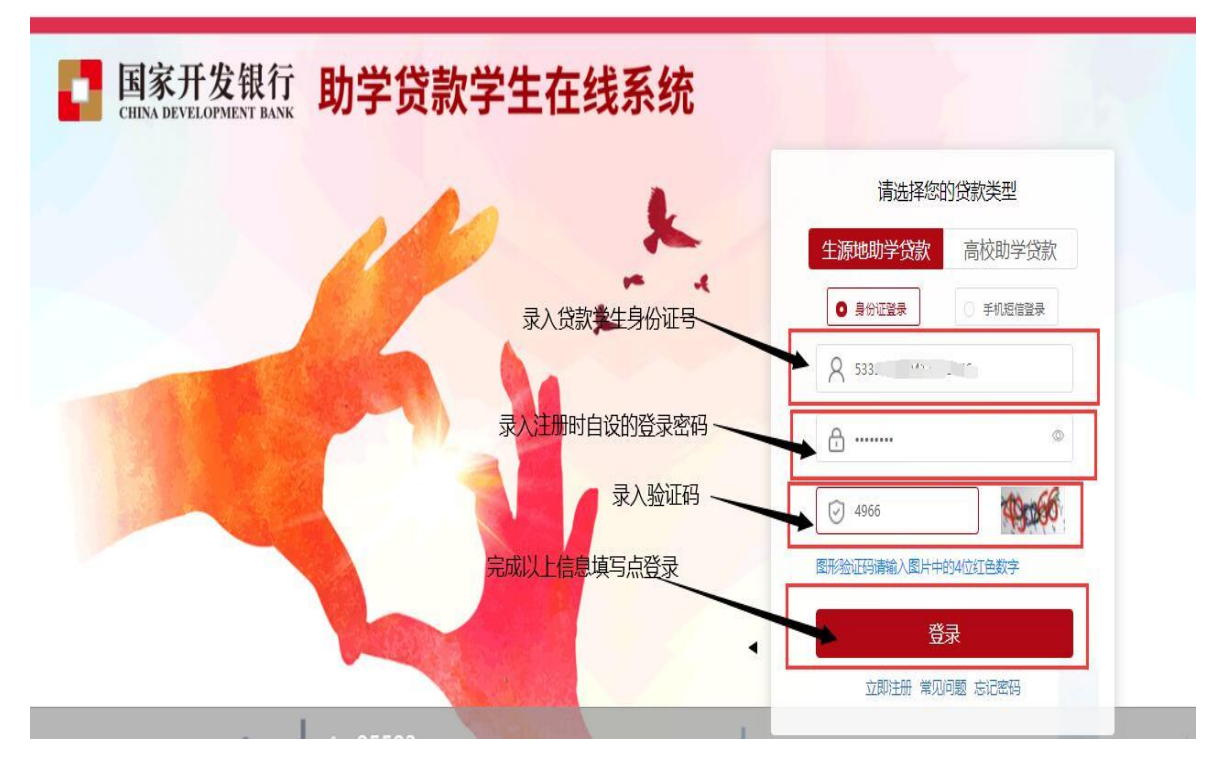

5.完成各项信息填写后,下一步。各项信息要如实填写,注意:资助中心一定要选择"永德县学生资助管理中心"。

| • 運動中心 | 2016    | eith      | ○ 永徳县学主由宗教部 | PÓ v             |    |
|--------|---------|-----------|-------------|------------------|----|
| • 毕业中学 | 中由中学    | 高校名称、防    | 孫不能录错       | ALL MAY DEPOSITO |    |
| *高校名称  | 弗拉当和    |           | • 既形名称      | 局系档称             |    |
| •专业名称  | 9/8-5/8 |           | * 学朋        | ¥61              | w. |
| • 学期   | aa 🦯 🔻  | 制不能录错,五年制 | 制大专班的同学只能   | 能录入后两年,不能录五      | 年  |
| •入学年份  | □ 入学中相  |           | 毕业日期        | 1946 ER          |    |

| 6.完善学生资料后点击"提交" | o |
|-----------------|---|
|                 |   |

| 完善资料           |               |                |                                         | 5     |
|----------------|---------------|----------------|-----------------------------------------|-------|
| 基本信息           |               |                |                                         |       |
| 姓名             |               | 身份证号           | ***** * * * * * * * * * * * * * * * *   |       |
| *身份证有效开始日期     | 选择日期          | *身份证有效结束日期     | 选择日期                                    |       |
| * 国籍           | 中国            | ~ * 证件类型       | 居民身份证                                   | ×.    |
| * 户口性质         | 请选择户口性质       | ✓ * 民族         | 请选择民族                                   |       |
| 性别             | 女             | * 婚姻状况         | 请选择婚姻状况                                 | ~     |
| * <b></b> 即业   | 学生            | → 入学前户籍均       | 也址要填写 <mark>完整</mark> 要填至乡镇、            | 街道门牌号 |
| * 入学前户籍地址      | <b>省</b> ×    | 市 ~ 区/县        | ×                                       |       |
|                | 详细地址          |                |                                         |       |
|                |               |                | 0/100                                   | 1     |
| 联系方式           |               |                |                                         |       |
| 手机号            | 157****7586   | 修改登录手机号        |                                         |       |
|                | 该手机号为银行唯一联系方式 |                |                                         |       |
| 其他即时通讯 (QQ/微信) | 其他即时通讯        |                |                                         |       |
|                |               |                |                                         |       |
| 联系人            |               |                |                                         |       |
| * 联系人姓名        | 联系人姓名         | * 关系           | 请选择                                     | ~     |
| *联系人手机号码       | 手机号           | 这千扣 月天 纷 与供物学生 | Ftn BBB                                 |       |
| 10             |               | ▶ 欧子机专个能与旧秋子王子 | - 10 - 20 - 20 - 20 - 20 - 20 - 20 - 20 |       |
|                |               | 上─ <b>步</b> 投交 | 上信息填写点提交                                |       |

# 7.点击"贷款申请"。

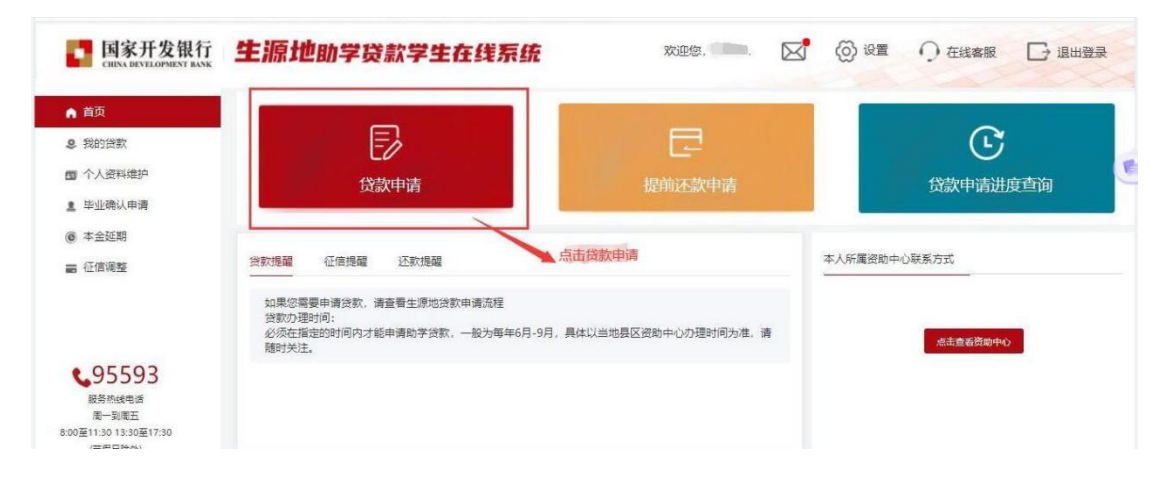

### 8.认真阅读约定与承诺后,点击"同意"。

| 亲爱的同学:                                                                                                    |                                           |
|----------------------------------------------------------------------------------------------------|-------------------------------------------|
| 您好! 感谢您选择国家开发银行生源地信用助学贷款,我们将竭诚为您提供服务! 为方便您了解国家开发银行生源地信用助学贷<br>顺利获得助学贷款支持,同时知悉您的责任和义务,请认真阅读以下内容:                                                                                                    | 款政策,                                      |
| 一、生源地信用助学贷款由国家开发银行(以下简称"开发银行",包括开发银行各级分支机构)提供,不需提供担保,只要您<br>教育部门制定的借款条件,就可获得。                                                                                                    | 符合国家                                      |
| 二、请您到高校报到后,尽快持《生源地信用助学贷致受理证明)到高校资助管理部门请工作人员为您在"国家开发银行生源地<br>贷款信息管理系统"中录入《国家开发银行生源地信用助学贷款借款合同》(以下简称"《借款合同》")电子回执。如您未于<br>日前完成合同电子问执录入手续 视为宽放查办理本学年贷款                                                                                                    | 信用助学<br>10月10                             |
| 三、根据《征信业管理条例》(国务院令第631号),您的个人信息和借款信息将纳入中国人民银行个人信用信息基础数据库(<br>征信系统"),如您出现未按期足额偿还借款等情况,您的逾期记录将上报个人征信系统。每逾期一个月为逾期一期。逾期记录                                                                                                    | 即"个人<br>阿能会影                              |
| 响、限制認効理信用卡、任房贷款、购年贷款等。<br>回、根据国家有关规定、生源地信用助学贷款不得办理展期。请您根据您的升学计划合理确定贷款期限。若您毕业后继续攻读学<br>还款计划,请您或您的共同借款人于毕业当年7月31日前通过省(或县)级学生资助管理中心向开发银行提出申请,经开发银行                                                                                                    | 位需调整<br>同意后可                              |
| 调整达载计划,原借款期限不变。未按时提出申请的,按原达载计划执行。<br>五、您承诺。当您或您的共同借款人的姓名。身份证号,就学信息。家庭住所、通讯地址、联系电话、工作单位等情况发生变化<br>您的共同借款人出现失业、重大疾病、意外事故等情形,或您或您的共同借款人出现涉及重大诉讼或仲裁案件、被劳动教养、被<br>戒毒或爱刑事处罚的情形。或您的共同借款人出现户籍地、居住地迁出本县(市、区)的情形等可能影响借款偿还的事项时,应<br>顶发生之日后20个户的长有关 <sup>准</sup> 品混乱引起梁阳由小调登号国家开发程行学生在线系统(以下答称"不姓系统"。 网址为h                                                             | 3、                                        |
| s.cdb.com.cn)更新。如未按上述要求更新,造成的相应后果均由您承担。<br>六、您承诺,在您提供的《家庭经济困难学生认定申请表》及《国家开发银行助学贷款申请表》上所填资料真实,如有虚假,开<br>权提前终止《借款合同》,要求您立即清偿名下所有未结清的国家助学贷款,并按约定利率的130%补缴财政贴息。同时,开发<br>讲一步追偿损失的权利。                                                                                                    | 发银行有<br>银行保留                              |
| 上 你承诺 按照国家政策规定 经国家助学贷款优先用于支付在按期间的学费和住宿费 极出部分用于弥补日堂生活费 勒伦                                                                                                    | 苦約 合                                      |
| 可下,为学生开立的个人支付账户;云闪付APP系指中国银联股份有限公司联合答商业银行、支付机构等共同建设、共同维护<br>支付APP)用于助学贷款发放、资金划付和本息回收及登录云闪付APP。您了解,在您的助学贷款代理结算机构为银联商务情<br>在指定账户冲立后的6个月内未受党云闪付小程序前往指定账户进行身份认证及实名认证,则您的指定账户可能被冻结,如您认<br>认证及实名认证。您的指定账户即为激活状态,在您指定账户激活后的连续6个月内,如您未受灵动使用您的指定账户,则您的<br>可能被冻结,需要您登录云闪付小程序补全个人信息并再次通过实名认证后解冻。如您从借款发放日到借款偿还已,未登录云<br>前往指定账户进行身份认证及实名认证,则代望结算机构有权从指定账户扣取您的助学贷款应偿还不息。 | 运营的移动<br>形下,如您<br>3通过身份<br>的指定账户<br>闪付小程序 |
| 十二、您知晓并同意,《借款合同》签署后如遇国家有关波策调整,升发银行可另行通知有关条款的调整规则,您可通过在线<br>关的变更申请,开发银行审核通过后根处对《借款合同》有关条款的有效变更,您知晓并同意,开发银行将通过公结、短信等<br>送前述通知,前述公告发出或短信送达即视为您已知晓并同意前述通知的内容。如因您的手机号码等联系信息错误或变更未及<br>银行,以及未及时关注告知信息等情况造成通知失败,相关后果由您自行承担。<br>十二、您承诺,不会在回一学年内回时或重复申询请应伐信用助学贷款和生源地信用助学贷款。                                                                                         | 系统提交有<br>方式向您发<br>时通知开发                   |
| 十四、您同意本约定与承诺书作为《借款合同》的附件。您在本约定和承诺书上签名与您在"在线系统"中点击确认同意,具力。                                                                                                    | 有同等效                                      |
| 十五、您同意,若未按《借款合同》约定还款,连续拖欠贷款本息超过一年,开发银行有权在合法合规的前提下,将您的姓名.<br>码、毕业学校、生源地(县、区)及违约行为等信息,提供给全国学生资助管理中心等相关机构。                                                                                                    | 、身份证号                                     |
| 十六、您应该保证每年至少两次登录"在线系统"更新、维护相关信息。若您今后继续申请开发银行助学贷款,请您在续贷申<br>"在线系统"更新您的联系方式等个人信息,并对本学年的学习、思想等情况进行100~200字的简要描述。若您未完成上述指<br>注动理想给                                                                                                    | 请时登录<br>操作,将无                             |
| 1207年来回。<br>十七、您知晓并同意,开发银行及资助中心工作人员,不会以任何名义向您要求现金还款,为保障您的还款资金安全,请您优<br>方代理结算机构终端等非现全方式还款。                                                                                                    | 先通过第三                                     |
| 十八、 "诚信"是人生路上最宝贵的基石,是您未来职业生涯里最耀眼的名片。为了不让自己的个人信用记录留下污点,请您<br>履行约定。                                                                                                    | 按时还款,                                     |
| 为了更好地服务广大学生,开发银行专门设立了 <b>"95593"</b> 助学贷款客服热线,您只需支付当地市话费用就可以在全国各地拨<br>们将竭诚为您服务,助您成材!                                                                                                    | 打咨询。我                                     |
|                                                                                                    |                                           |

9.根据提示录入贷款信息,下一步。注意:个人账户信

息不用填,系统会自动生成。

| )<br>生 | 源地贷款申请    | 录入页-贷款信息                | 2            | -0    |                              |                            |         | × (        |
|--------|-----------|-------------------------|--------------|-------|------------------------------|----------------------------|---------|------------|
|        | 个人基本信息    |                         |              |       |                              |                            |         |            |
|        | 姓名        | 杨庆双                     |              | 申i    | <b>濟学年</b> 2023-20           | 02495年                     |         |            |
| )      | 所在昌资助中心   | 云南省                     | ~ 協治市        | (w)   | 永都县学生资助                      | <sup>官画中の</sup><br>俗款年限为剩余 | 学制加15年, | <b>₩</b> ( |
|        | * 贷款金融(元) | 1000-12000              |              | * 囱   | 数年限 19                       | 不超过22年。                    | ×       |            |
|        | • 申请原因    | 请出拜                     |              |       | 制因下拉某单选择                     |                            |         |            |
|        | 预申请       | 您申请完成后需要下载<br>难学生认定中请表》 | 并填写申请表中附带的《3 | 和建建济国 | 贷款前未损<br>示,请根据               | 这过预申请的同 <sup>4</sup><br>   | 学系统会出现i | 亥提         |
|        |           |                         |              | 0     | Not the second second second |                            |         | 1          |

| * 代理结算机构 | 招商银行(云南)   | ~     | 招商银行(云南) |
|----------|------------|-------|----------|
| 账户名      |            |       |          |
| 账户       | 受理后 系统自动生成 | 忽略,   | 系统会自动生成  |
|          |            | 2 忽略, | 条统会目动生成  |

# 10.录入共同借款人信息,下一步。

## 注意:共同借款人身份证不用上传

| * 手机 请输入手机号码 * 证件类型 居民身份证                                                                                                    |              |
|----------------------------------------------------------------------------------------------------|--------------|
| * 手机       请输入手机号码       * 证件类型       居民身份3         * 国籍       中国       >       * 民族       请选择民机                                                                              | 族 ~          |
| * 手机       请输入手机号码       * 证件类型       居民身份         * 国籍       中国       * KK       请选择民机         性別       未知       * 婚姻状况       请选择国新                                          | 族 ~<br>個状況 ~ |
| <ul> <li>* 手机 请输入手机号码</li> <li>* 证件类型 居民身份</li> <li>* 国籍 中国 、 * 民族 请选择民权</li> </ul>                                                                                           | 族 ~          |
| * 手机       请输入手机号码       * 证件类型       居民身份3         * 国籍       中国       *        *        KK       请选择民机         # 491       + 10       *        #        #        #        # |              |
| <ul> <li>* 手机 请输入手机号码</li> <li>* 证件类型 居民身份</li> <li>* 国籍 中国 · RK 请选择民权</li> </ul>                                                                                             | 族 ~          |
| * 手机       请输入手机号码       * 证件类型       居民身份3         * 国籍       中国       >       * 民族       请选择民机器                                                                             | 族 ~          |
| * 手机     请输入手机号码     * 证件类型     居民身份       * 国籍     中国     > * 民族     请选择民机                                                                                                   | 族 ~          |
| * 手机 请输入手机号码 * 证件类型 居民身份                                                                                                    |              |
| * <b>手机</b> 请输入手机号码 * 证件类型 居民身份1                                                                                                    |              |
|                                                                                                    | Ξ. · ·       |
| * <b>关系</b> 请选择关系 		 * <b>职业</b> 请选择职                                                                                                    | <u>1</u>     |
|                                                                                                    |              |
| * <b>姓名</b> 请输入姓名 * <b>身份证号</b> 请输入身份                                                                                                    |              |

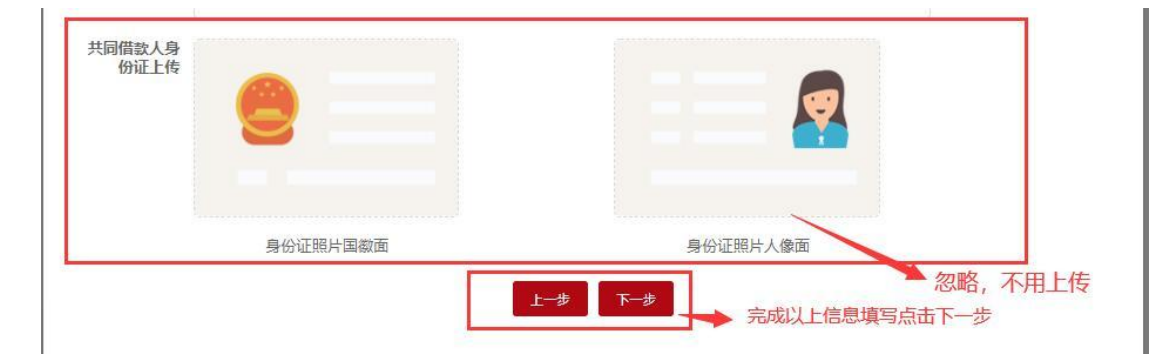

**11.**认真核对借款学生及共同借款人信息,无误后点击 "提交"。

| 款人信息                                                                                     |                                                                                                    |                                                          |             |
|------------------------------------------------------------------------------------------|----------------------------------------------------------------------------------------------------|----------------------------------------------------------|-------------|
| 姓名                                                                                       |                                                                                                    | 申请学年                                                     | 2023-2024学年 |
| 贷款金额(元)                                                                                  | 5                                                                                                    | 贷款年限                                                     | -1000       |
| 申请原因                                                                                     | 劳·····、Julizaeux)、                                                                                        |                                                          |             |
|                                                                                          |                                                                                                    |                                                          |             |
| 同借款人信息                                                                                   |                                                                                                    |                                                          |             |
| 同借款人信息 姓名                                                                                | (8mil.)                                                                                                   | 身份证号                                                     |             |
| 同借款人信息 姓名 关系                                                                             | ·二二<br>母亲                                                                                                 | 身份证号<br>手机                                               |             |
| 同借款人信息<br>姓名<br>关系<br>国籍                                                                 | ·二二<br>母亲<br>中国                                                                                           | 身份证号<br>手机<br>证件类型                                       |             |
| 司借款人信息<br>姓名<br>关系<br>国籍<br>户口性质                                                         | <u>に</u><br>母亲<br>中国<br>城镇户口                                                                              | 身份证号<br>手机<br>证件 <del>类</del> 型<br>民族                    |             |
| 同借款人信息<br>姓名<br>关系<br>国籍<br>户口性质<br>性别                                                   | <ul> <li>二二</li> <li>母亲</li> <li>中国</li> <li>域領户口</li> <li>女</li> </ul>                                   | 身份证号<br>手机<br>证件 <del>类</del> 型<br>民族<br>婚姻状态            |             |
| <ul> <li>同借款人信息</li> <li>姓名</li> <li>关系</li> <li>一日低気</li> <li>住別</li> <li>取业</li> </ul> | 二二二<br>母亲<br>中国<br>城镇户口<br>女<br>シェッッジステット <sup>第4</sup> へ戸 <sup>11</sup> 和<br>社个 ・11 <sup>111時</sup> 府在 人 | 身份证号<br>手机<br>证件类型<br>民族<br>プ国 報<br>大同 借款人身份 证有效<br>期起始日 |             |

**12.**通过借款学生本人手机短信验证码认定,获取验证码, 输入收到的验证码后, 点击"下一步"。

| 11过短信验证码验 | 正以确认是本人操作     |                      |
|-----------|---------------|----------------------|
| 手机号       |               | 录入验证码                |
| * 图形验证码   | NOX           | A74                  |
|           | 图形验证码请输入图片中的4 | 位红色数字 泉入借款学<br>收到的验证 |
| *短信验证码    | 获取验证          | 正码                   |

13.贷款申请材料提交完成,并按系统提示准备所需贷款申请资

料,点击"确认"。

|   | 温馨提示                                                                                                    | × |
|---|----------------------------------------------------------------------------------------------------|---|
|   | 贷款申请资料提交成功                                                                                                    |   |
| 2 | 講借款学生和共同借款人携带以下申贷材料,前往路吸学生资助管理部门の理手续;<br>借款学生与共同借款人各自的身份证原件,户口簿原件;<br>录取通知书(或学生证)原件或学信网学籍在线验证报告;<br>《国家开发镜行生源地信用助学贷款申请表》,未通过预申请的学生还需要携带《家庭经济困难学生认定表》原件。 | ( |
|   | <ul> <li>         ·</li></ul>                                                                                                    | 8 |
|   | 未通过预申请的同学,还有一张困难认定表 点击确认                                                                                                    | 5 |

**14.**导出申请表后,借款学生和共同借款人一起携带贷款所需材料到现场办理贷款、签订合同。

| 国家开发银行<br>CHINA DEVELOPMENT BANK                     | 生源地助学贷款学生在线系统                                           |
|------------------------------------------------------|---------------------------------------------------------|
| ▲ 首页                                                 | 我的贷款                                                    |
| <b>\$</b> 我的货款                                       | 醫 还数测算工具                                                |
| ■ 个人资料维护                                             |                                                         |
| <b>皇</b> 毕业确认申请                                      | <b>三</b> 生源地 2023-2024 学年贷款申请                           |
| @ 本金延期                                               |                                                         |
| ■ 征信调整                                               | 待现场受理                                                   |
| <ul><li>95593</li><li>服务热线电话</li><li>周一到用五</li></ul> | 详情 <b>你</b> 我 导出申请表 上传 删除<br>导出申请表后 供教学生和共同供教人——同到现场本订合 |
| 8:00至11:30 13:30至17:30<br>(书銀日除外)                    | 守山中崩发后,值款子主机关问值款入一问到规划金61日<br>同。                        |
| 高峰期(7月17日至9月8日)<br>周一至周日8:30至17:30                   |                                                         |